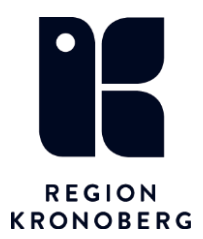

# Manual föräldragruppshantering

## Skapa en grupp

| MINA GENVÄGAR                | Gruppadministration                |                                           |                  |         |            |           |               | – D       |
|------------------------------|------------------------------------|-------------------------------------------|------------------|---------|------------|-----------|---------------|-----------|
| 1177 Personalverktyg         | Filter                             | Grupp: Fgrupp 6 2024 förstagångsföräldrar |                  |         |            |           |               |           |
| Medrave                      | Enhet                              | Egenskaper G                              | ruppmedlemmar    |         |            |           |               |           |
| Anslutningsöversikt          | Barnavårdscentralen Skärvet        | Gruppnamn                                 | Lägg till medlem |         |            |           | ×             | Lägg till |
| Besökslista                  | Vårdnersonal                       | Fgrupp 6 2024 förstagångsföräl 1          | Personnummer     | Förnamn | Mellannamn | Effernamn | Valda objekt: | Ta bort   |
| Bokningsunderlag             | Nond Anna (distriktesköterska)     | Beskrivning (200 tecken) 2                | 20               |         |            |           |               |           |
| Gruppadministration          | Vrkesrell                          | Startar september -Anna 3                 |                  |         |            | Olik      |               |           |
| Journal                      | Siuksköterska v                    | 4                                         | ·                |         |            | SOK       |               |           |
| Kontaktöversikt              |                                    | 6                                         | Personnummer     | Förnamn | Mellannamn | Efternamn |               |           |
| Läkemedelslista              | Visa inaktiva grupper Uppdatera    | 7                                         |                  |         |            |           |               |           |
| Ny anteckning                |                                    | Aktiv 8                                   | 3                |         |            |           |               |           |
| Osignerat och Ovidimerat     | Grupper                            | Enhat                                     |                  |         |            |           |               |           |
| Patientkort                  | 📇 Fg 2022 AN                       | Barnavårdscentralen Skärvet               |                  |         |            |           |               |           |
| Planerade vårdåtgärder       | Fg. aug/sept 2022 AN               | Vårdpersonal                              |                  |         |            |           |               |           |
| Tidbok                       | E Fg.1 jan -23 AN                  | Noryd, Anna (distriktssköter •            |                  |         |            |           | *             |           |
| Vaccination Eleveller Barn   | For 3 2023 forstagangsforaldrar    | Yrkesroll                                 |                  |         |            |           |               |           |
| Vårdkontakt och efterregistr | Enning 6 2024 förstagångsföräldrar | Sjuksköterska •                           |                  |         |            |           |               |           |
| Öppna tillväxtkurva          |                                    |                                           |                  |         |            |           |               |           |
| Administrationsöversikt For  |                                    | Min medlemmar                             |                  |         |            |           |               |           |
| Bemanna - Schemamallar       |                                    |                                           | -                |         |            |           |               |           |
| Koppla schemamarkeringar     |                                    | Max medlemmar 8 \$                        |                  |         |            |           |               |           |
| Patientöversikt              |                                    | Rek. medlemmar 0 🔹                        |                  |         |            |           |               | * *       |
| Provtagningsunderlag         |                                    | V                                         | 'än'             |         |            |           |               |           |
| Reminders administration     |                                    | P                                         | Per              |         |            |           |               | Lagg till |
| Svar provbunden              |                                    |                                           |                  |         |            |           |               | Ta bort   |
| Schemamallar                 |                                    |                                           |                  |         |            |           |               |           |
| Skicka formulärbegäran       |                                    |                                           |                  |         |            | OK Avbryt |               |           |
| Skicka remiss                |                                    |                                           |                  |         |            |           |               |           |

- Sök fram fliken gruppadministration i menyn i Cosmic.
- Skapa en grupp med rätt storlek och lägg till gruppmedlemmar genom att söka fram barnet i fönstret. Lägg till. Spara.
- Fyll på nya barn tills gruppen är full.

## Boka in grupptillfällen i tidboken

• Sök fram gruppen i listen i Cosmic.

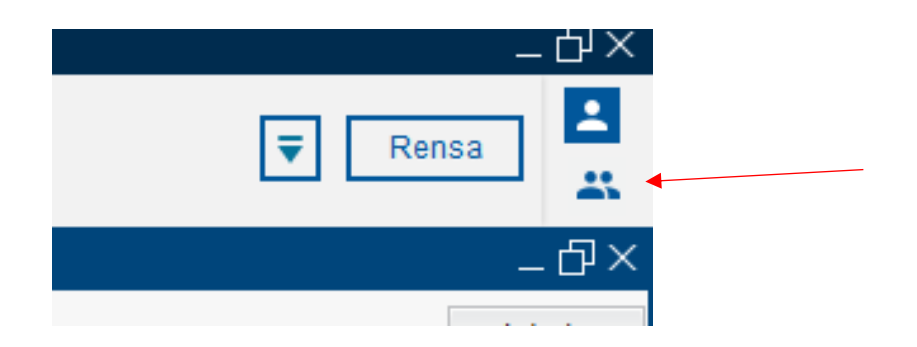

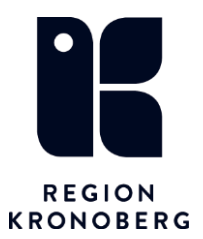

• Boka gruppen precis som när du bokar ett vanligt besök. Boka in alla 8 grupptillfällena i tidboken.

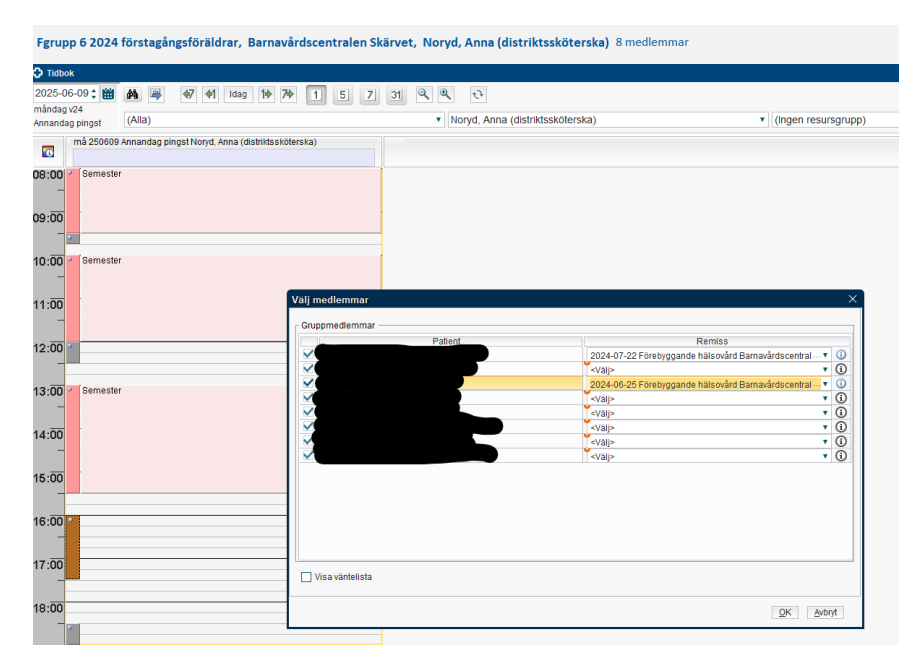

## Skicka gruppkallelsen i 1177 e-tjänsterna.

- Logga in i 1177 personalverktyget, för din BVC.
- Välj "Mina ärenden".

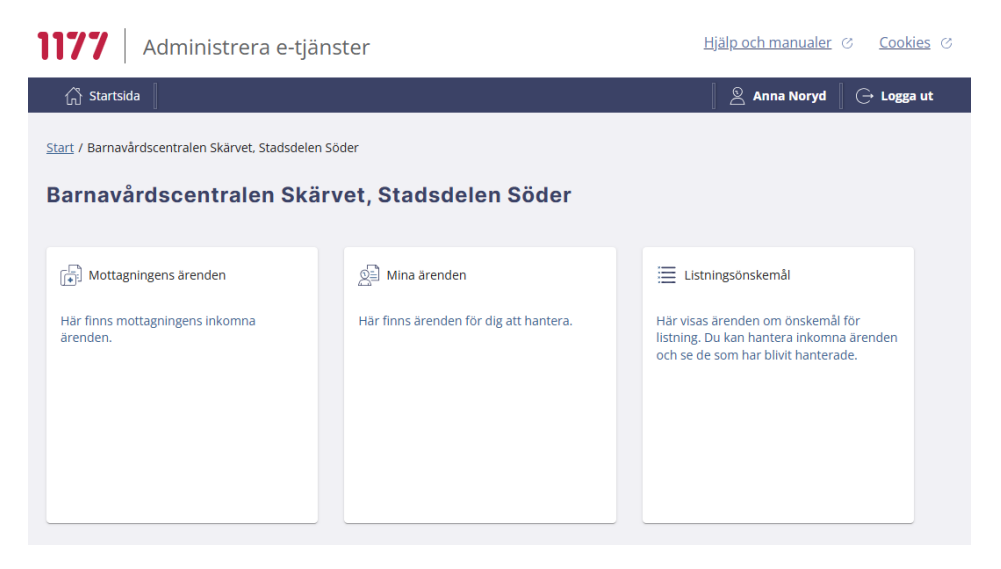

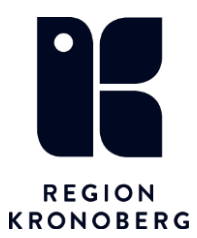

#### 2025.06.16 Anna Noryd, BHV-samordnare

- Välj "Skicka ärende".
   Hantera ärenden
   Hantera ärenden
   Startsidan
   Anna Noryd
   Logga ut
   Start / Barnavårdscentralen Skärvet, Stadsdelen Söder / Mina ärenden
   Mina ärenden
   Akenden Att HANTERA
   ALLA ÄRENDEN
   Inga ärenden hittades
  - Välj mall "Välkommen till Föräldragrupp" och välj "Gå vidare".
  - Skriv in personnummer (eller kopiera personnummer från Cosmic) på gruppmedlemmarna och lägg till. (Här kan man se att alla har *Avisering* och ett barns förälder har valt bort fysiska brev). Se pilar nedan.

| Skicka ärende                     |           |       |                   |         |                            |                                                         |                                           |
|-----------------------------------|-----------|-------|-------------------|---------|----------------------------|---------------------------------------------------------|-------------------------------------------|
| E Välj mall                       |           | Väl   | ے<br>اj mottagare |         |                            |                                                         | <b>→</b><br>Skicka ärende                 |
| Välj mottagare                    |           |       |                   |         |                            |                                                         |                                           |
| Lägg till mottagare               |           |       |                   |         |                            |                                                         |                                           |
| Ange personnummer *               | LÄGG TILL | Eller | IMPORTERA FR      | ÅN FIL  | Möjliga fill<br>Det går at | format att importera är ti<br>t importera max 250 st in | tt- och csv-filer.<br>vånare per utskick. |
|                                   |           |       |                   |         |                            |                                                         |                                           |
| Valda mottagare                   |           |       |                   |         |                            |                                                         |                                           |
| Totalt har 3 mottagare lagts till |           |       |                   |         |                            |                                                         | ⊖ TA BORT ALLA                            |
| Sök mottagare                     |           |       |                   |         |                            |                                                         |                                           |
| Personnummer Namn                 |           | Sen   | ast inloggad      | Digital | kontakt                    | Avisering                                               |                                           |
|                                   |           |       |                   |         |                            | E-post, Mobiltelefon                                    | O TA BORT                                 |
|                                   |           |       |                   |         |                            | E-post, Mobiltelefon                                    | ⊖ TA BORT                                 |
|                                   |           |       |                   | Ja      | 4                          | E-post, Mobiltelefon                                    | ⊖ TA BORT                                 |
|                                   |           |       |                   | •       |                            |                                                         |                                           |

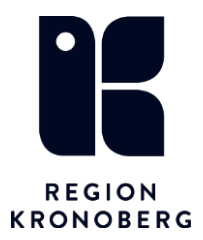

•

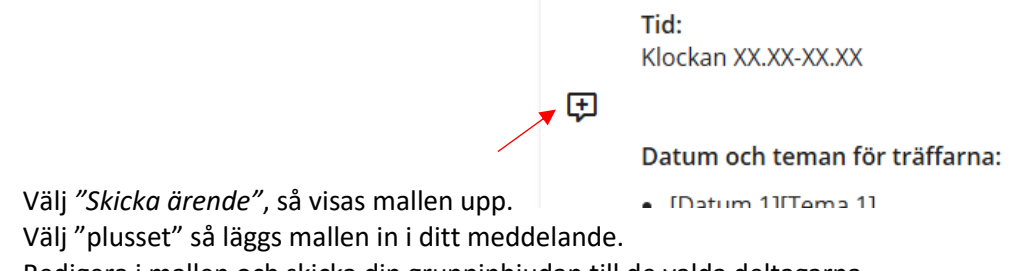

- Redigera i mallen och skicka din gruppinbjudan till de valda deltagarna.
- Mallens utseende, se bild nedan.

Vi ser fram emot att träffa dig och ditt barn i vår föräldragrupp! Här får du möjlighet att träffa andra föräldrar, utbyta erfarenheter och få stöd i din nya roll. Under träffarna får du också möjlighet att lära dig mer om barns hälsa, utveckling och behov - viktiga kunskaper för att känna dig trygg i ditt föräldraskap. Om barnet har två föräldrar är det av stort värde att båda deltar. Att dela upplevelsen och kunskapen stärker er gemensamma föräldraroll. Plats: [Ange lokal och adress] Tid: Klockan XX.XX-XX.XX Datum och teman för träffarna: • [Datum 1][Tema 1] • [Datum 2][Tema 2] [Datum 3][Tema 3] • [Datum 4][Tema 4] [Datum 5][Tema 5]
 [Datum 6][Tema 6] • [Datum 7][Tema 7] • [Datum 8][Tema 8] Lyssna gärna på Föräldragrupps-podden: Föräldragrupps-podden 7163 tecken Med vänlig hälsning Anna Noryd, distriktssköterska BVC Skärvet 2025-06-04 BIFOGA FILER

#### Hur man avbokar en tid/ser vem som avbokat via e-tjänsterna.

• Öppna tidboken och högerklicka, välj "Öppna bokningsunderlag".

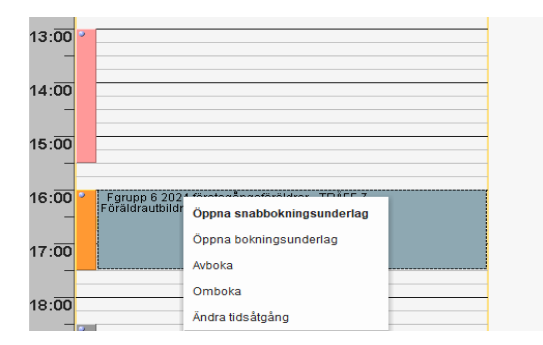

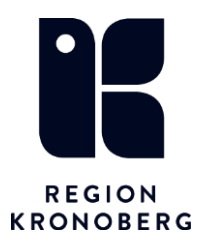

2025.06.16 Anna Noryd, BHV-samordnare

• Klicka på "Gruppmedlemmar" så kommer information upp, se bild nedan under status, här kan du se vilka som själva har bokat av sin tid via 1177 (Uppmana gärna alla vid första träffen att använda 1177 vid avbokning). Här kan du också boka av enskild familj genom att markera raden med status "Bokad" och sedan välja "Avboka".

| Bokningsunderlag: Fgrupp 6 2024 förstagångsföräldrar |                                                                     |                                     |
|------------------------------------------------------|---------------------------------------------------------------------|-------------------------------------|
| Registreringsdatum: 2024-11-07 🛊 🛗                   |                                                                     |                                     |
|                                                      |                                                                     |                                     |
| Kategori 1:                                          | Kategori 2:* Medicin:                                               | sk prioritet:                       |
| (Ingen)                                              | <ul> <li>Boka i Cosmic</li> <li>Ingen</li> </ul>                    | )                                   |
| ┌ Val av vårdåtgärd                                  |                                                                     |                                     |
|                                                      | Vårdande enhet:*                                                    | Bokningsinformation:                |
| Bevakningsintervall: Bev/Bok datum:*                 | Barnavårdscentralen Skärvet                                         |                                     |
| <välj> 2025-06-04 🛊 🛗</välj>                         | Vardtjanst.* Hidsatgang:                                            |                                     |
|                                                      | Medicinskt ansvarig enhet*                                          |                                     |
|                                                      | Vårdcentralen Skärvet                                               |                                     |
| Bokning                                              | Avancerat                                                           |                                     |
| <ul> <li>Samplanering</li> </ul>                     | Ansvarig vårdpersonal:                                              |                                     |
| O Serie Regler                                       | Noryd, Anna (distriktssköterska)                                    |                                     |
| Information om gruppmedlommer                        | YIKESTOII.                                                          | $\sim$                              |
| mormation on gruppmediennna                          |                                                                     |                                     |
| 2025-0                                               |                                                                     | ation ti                            |
| Gruppmedlemmar: (Alla)                               | ▼                                                                   | Uppdatera                           |
|                                                      |                                                                     |                                     |
| Patient Personnr Patient                             | Bev/Bok datum Vårdande enhet Vårdtjänst Status                      | Information till kassa och inskrivr |
|                                                      | 225-01-15 16:00 Barnavardscentralen Foraldrautolidning 90 Otford    |                                     |
|                                                      | 25-01-15 16:00 Barnavardscentralen Foraldrautbildning 90 HCM_Cancel |                                     |
|                                                      | 25-01-15 16:00 Barnavárdscentralen Föräldrautbildning 90 Utförd     |                                     |
|                                                      | 25-01-15 16:00 Barnavårdscentralen Föräldrautbildning 90 Utförd     |                                     |
|                                                      | 25-01-15 16:00 Barnavårdscentralen Föräldrautbildning 90 Utförd     |                                     |
|                                                      | 25-01-15 16:00 Barnavårdscentralen Föräldrautbildning 90 HCM_Cancel |                                     |
|                                                      | 25-01-15 16:00 Barnavårdscentralen Föräldrautbildning 90 Utförd     |                                     |
|                                                      | 25-01-15 16:00 Barnavårdscentralen Föräldrautbildning 90 Utförd     |                                     |
|                                                      |                                                                     |                                     |
|                                                      |                                                                     |                                     |
| •                                                    |                                                                     | ▶ ▶                                 |
|                                                      | <u>S</u> para Planera                                               | Boka Avboka Ta bort                 |
|                                                      |                                                                     | Stäng                               |
|                                                      |                                                                     |                                     |
|                                                      |                                                                     |                                     |
|                                                      |                                                                     |                                     |
| Tidbok Beläggning Kallelsebrev Gruppm                | dlemmar                                                             |                                     |

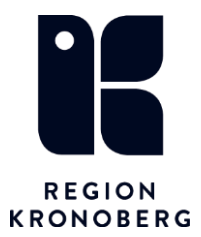

2025.06.16 Anna Noryd, BHV-samordnare

#### Registrera gruppen i kassan och gör en gruppanteckning.

- Registrera gruppen i kassan.
- Sök sedan fram gruppen i listen i Cosmic.
- Välj "*Ny anteckning"* i menyn.
- Ta bort bocken för det/de barn som ev. inte deltog vid besöket.
- Välj mallen "Barnhälsovård övrigt" och gör din anteckning. Välj Kontaktorsak, "Föräldragrupp" osv.
- Spara gruppanteckningen. (Signera direkt om alla föräldrar till alla barn deltagit).
- Gå till "Osignerat/ovidimerat" i menyn.
- Ändra eventuellt vem som deltagit om inte båda föräldrarna varit med och signera sedan anteckningen på varje barn.

|     | Fgrupp 6 2024 förstagångsföräl            | drar, Barna | vårdscentralen Skärvet, Noryd, Anna (distriktssköterska) 8 medlem | mar                         |   |                 |         | Ren            |
|-----|-------------------------------------------|-------------|-------------------------------------------------------------------|-----------------------------|---|-----------------|---------|----------------|
|     | 🗘 Ny anteckning Fgrupp 6 2024 förstagångs | sföräldrar  |                                                                   |                             |   |                 |         |                |
|     | Mall 🕦                                    | Vårdpersor  | nal                                                               | Enhet                       |   |                 |         | Händelsedatum  |
|     | Bambälsovård övrigt                       | Noryd, An   | na, distriktssköterska                                            | Barnavårdscentralen Skärvet |   |                 | -       | 2025-06-03 🕓 ( |
|     | Legitimationssätt<br>Kvalitetsregister    |             | Legitimationssätt                                                 |                             | 0 | Gruppanteckning | Patient | Vårdkontak     |
|     |                                           |             | Godkänd legitimation Identitet ej styrkt Känd                     |                             |   |                 |         |                |
|     |                                           |             |                                                                   |                             |   |                 |         | 2025-0         |
|     | - Hölenhistoria/vårderf                   |             |                                                                   |                             |   |                 |         | 🔳 2025-0       |
| _ 1 | Ärftlighet                                |             |                                                                   |                             |   |                 |         | 2025-0         |
|     | Överkänslighet                            |             |                                                                   |                             |   |                 |         |                |
|     | <ul> <li>Socialt</li> </ul>               |             | Kontaktorsak                                                      |                             |   |                 |         | 2025-          |
|     | Familj                                    |             | Vali                                                              |                             |   |                 |         | i 2025-0       |
|     | <ul> <li>Tobak</li> </ul>                 |             |                                                                   |                             |   |                 |         | 🔳 2025-0       |
|     | Âtgärd                                    |             | 2½ - årsbesök                                                     |                             |   |                 |         |                |
|     | Vaccination                               |             | 3- ârsbesök                                                       |                             |   |                 |         | 2024-          |
|     | <ul> <li>Status</li> </ul>                |             | 4- årsbesök                                                       |                             |   |                 |         | i 2025-0       |
|     | Kroppsvikt                                |             | 5- ársbesök                                                       |                             |   |                 |         |                |
|     | Längd                                     |             | Föräldrargrupp                                                    |                             |   |                 |         |                |
|     | Huvudomfång                               |             | Föräldrasamtal                                                    |                             |   |                 |         |                |
|     | <ul> <li>Amning</li> </ul>                |             | Besök utöver universellt program                                  |                             | 1 |                 |         |                |
|     | Första tillfälle annan kost               |             |                                                                   | 1/19                        |   |                 |         |                |
|     | Nutrition                                 |             | Kommentar                                                         |                             |   |                 |         |                |
|     | Andning/cirkulation                       |             | Tema omställningen att bli förälder.                              |                             |   |                 |         |                |
|     | Hud/vävnad                                |             |                                                                   |                             |   |                 |         |                |
|     | Aktivitet                                 |             |                                                                   |                             |   |                 |         |                |
|     | Elimination                               |             | Uppgiftslämnare                                                   |                             |   |                 |         |                |
|     | Smärta                                    |             | Voder Moder 2 VFader Fader 2 Annan Mödrahälsovården               | Förskola Socialtjänst       |   |                 |         |                |
|     | Kommunikation                             |             | Kommentar                                                         |                             |   |                 |         |                |
|     | Sömn                                      |             |                                                                   |                             |   |                 |         |                |